# **SOLAR** PRO. Goodwe inverter reset

#### How do I Reset my inverter?

Push the button and hold on longer than 3 seconds. WIFI Led on inverter will double blink until doing WIFI configuration again. To perform a WIFI RESET, short press the same button. Caution! This action can be done by installers only. It is not allowed to do it by end users due to safety regulations. 1. 2. 3. 4. inverter.

#### How do I Reset my goodwe inverter?

o Check for Hazards: Make sure the area around the inverter is dry and that you are not standing in water while performing any operations on electrical equipment. Step 2: Locate the Reset Button Most GoodWe inverters are equipped with a reset button, often located inside the inverter panel or near the display.

#### How do I Reset my inverter's WiFi led?

First by pressing the reset button on the WiFi module for about 2 to 3 seconds. If this still does not make the LED stable on the inverter, then try pressing the reload button. If the WiFi LED does not get stable after doing both the above steps, there is chance that inverter might have forgotten the WiFi and need to configure the WiFi again.

#### How do I Reset my Wi-Fi connection with a hybrid inverter?

For hybrid inverters: In case there is no continuous Wi-Fi connection with the inverter, we recommend resetting the Wi-fi connection by starting the "Wi-Fi reload operation". With the "Wi-Fi reload operation the current Wi-Fi settings on the inverter will be reset to factory settings and enable you to set up the Wi-Fi connection from start.

#### How to fix a faulty WiFi inverter?

1.3:Perform the wifi reset and reload function of the wifi module and perform the wifi configuration by following the wifi connection guide again. Then check the inverter on SEMS, if the inverter can get back on line or not. 1.4:Contact with GoodWe if the problem exists after the solution above are all performed.

#### How do I reload my inverter?

While inverter is switched on,navigate to menu item WIFI RELOADon inverter display by pressing the ENTER or Goodwe button. Once WIFI RELOAD is found,press the ENTER or Goodwe button once more and hold on until "WIFI RELOADING" appears. Release the button when you see this message. 3. Figure 2 - WIFI RELOAD in progress... 1. 2. 3. inverter.

3 Systemlösning parallell växelriktare Användarhandbok V1.1-2023-02-20 Delar, beskrivning Nr. Delar Beskrivning 1 Batteri Välj batterimodellen enligt den godkända ...

GoodWe's C& I grid-tied inverters are designed to deliver high efficiency and reliability. These inverters support a wide range of power capacities, making them ideal for various commercial and industrial applications. With advanced ...

### SOLAR PRO. Goodwe

### **Goodwe inverter reset**

The inverter is starting up and in the self-check mode. The inverter is in normal operation under grid-tied or off-grid modes. BACK-UP output overload. A fault has occurred. ...

First by pressing the reset button on the WiFi module for about 2 to 3 seconds. If this still does not make the LED stable on the inverter, then try pressing the reload button. If the WiFi LED does not get stable after doing both the above ...

In case there is no continuous Wi-Fi connection with the inverter, we recommend resetting the Wi-fi connection by starting the "Wi-Fi reload operation". With the "Wi-Fi reload operation the ...

3. Restart the inverter and reconnect Solar-WiFi\*\*. 4. Make sure the password is correct. 3 Cannot log in to 10.10.100.253 1. Switch browsers like Google Chrome, Firefox, IE, ...

5.Move Wi-Fi router closer to inverter or use a Wi-Fi repeater device. After configuration, the yellow led blinks four times regularly within 1.6 sec. 1 nnect to the Wi-Fi router and visit the portal eck the portal is available or not; ...

To connect the BACK-UP load. The BACK-UP port of the inverter is designed with uninterruptible power supply function. The inverter will supply power to the load to keep them ...

Push the button and hold on longer than 3 seconds. WIFI Led on inverter will double blink until doing WIFI configuration again. To perform a WIFI RESET, short press the ...

port of GoodWe hybrid inverters. 2.1 SMART METER OVERVIEW 02 OVERVIEW 3.1 INSTALLATION ENVIROMENT ... (4) Reset switch (5) USB Port Reset SMART METER ...

This is how your solar inverter will be reset to its default settings. Resetting solar inverter manually. To reset the solar inverters manually, follow the given steps: Step #1. Turn off the inverter by AC/DC toggle switch behind the inverter. Step ...

1.3:Perform the wifi reset and reload function of the wifi module and perform the wifi configuration by following the wifi connection guide again. Then check the inverter on SEMS, if the inverter ...

https://en.goodwe . Il presente manuale è rivolto a tecnici professionisti formati e competenti. Il personale tecnico deve conoscere il prodotto, le normative vigenti a livello ...

Falls der Fehler weiterhin besteht, örtlichen GoodWe Support kon-taktieren. Back-Up-LEDs sind aus Mit PV Master/Solar Go verbinden und Fehlercode prüfen. Abhilfe siehe ...

Resetting your GoodWe inverter can often clear minor software glitches or communication issues. This guide

## **SOLAR** PRO. **Goodwe inverter reset**

provides a detailed, step-by-step process on how to safely reset your GoodWe inverter. Step 1: Safety First. Before ...

After some time, i reset the router and get the internet back, the router wifi mode is still on "resetting" mode. I can see the inverter is connected to the router and has an ip address but not sending any data to semsportal. I ...

6 03 pp Operations User Manual V1.2-2022-09-30 3.1 Checking Information Tap Overview to check the inverter and battery status after login. 3.1.1 Checking Basic Information ...

The ET series and ET Plus series of inverters from GoodWe Technologies Co., Ltd. (also called GoodWe) strictly complies with related safety rules for product design and ...

Neem contact op met uw lokale GoodWe servicecentrum als de fout zich blijft voordoen LED"s Back-up staan uit Maak verbinding met PV Master/SolarGo en controleer ...

I read in the manual that you can do a Wifi reset & reload by pressing the wifi reload button, after which the wifi led should blink. I've tried this by holding it for various times (1 sec, 5 sec, 10 sec, 20 sec, 30 sec) but the ...

Web: https://www.bardzyndzalek.olsztyn.pl

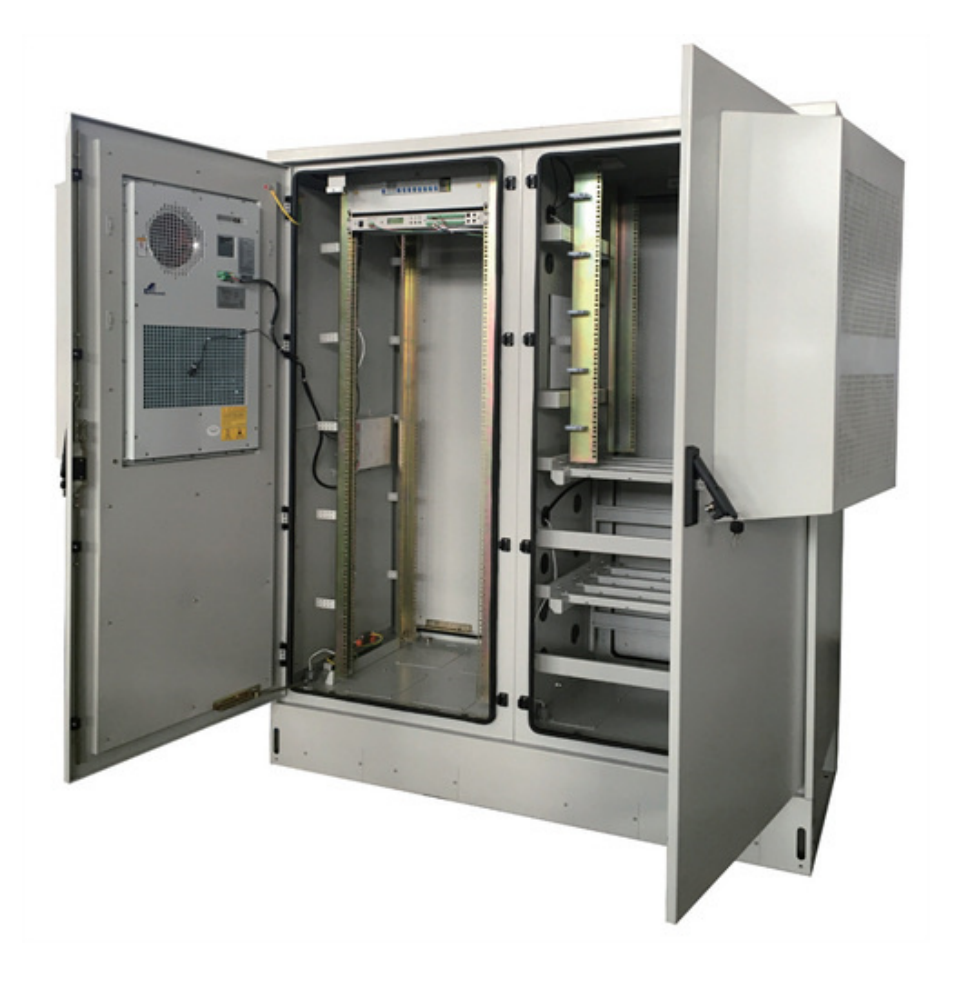